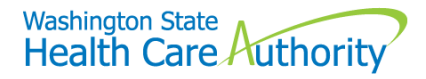

## Hospice providers: Reporting nursing home NPI numbers on claims

This fact sheet describes the process for reporting NPI numbers on facility claims when a patient's residence is a nursing home, and the patient is enrolled in hospice care.

## Institutional direct data entry (DDE)

Log into ProviderOne using your assigned domain, username, and password.

Select one of the following profiles:

- EXT Provider Claims Submitter
- EXT Provider Eligibility Checker-Claims Submitter
- EXT Provider Super User

Click on the hyperlink titled **On-Line Claims Entry**. Select **Submit Institutional**. Complete the claim form as needed and click on the **Other Claim Info** tab.

|                                                 | Institutional Claim |                  |
|-------------------------------------------------|---------------------|------------------|
| Note: asterisks (*) denote required fields.     |                     |                  |
| В                                               | asic Claim Info     | Other Claim Info |
| Billing Provider   Subscriber   Claim   Service |                     |                  |

Click on the red plus (+) expander titled Miscellaneous Claim.

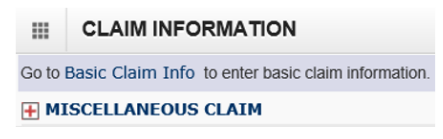

Open the **Service Facility** expander by clicking on the red plus (+). Enter the nursing home NPI number in the **Provider NPI** field of this section.

|                   | OUS CLAIM                 |
|-------------------|---------------------------|
| Investigation     | nal Device Exemption ID:  |
| C                 | Demonstration Project ID: |
|                   | File Information:         |
| <b>SERVICE AU</b> | THORIZATION INFORMATION   |
|                   | CILITY                    |
| Provider NPI:     |                           |

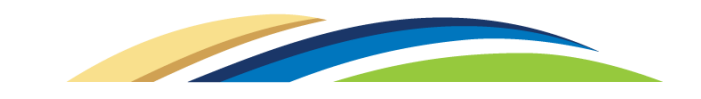

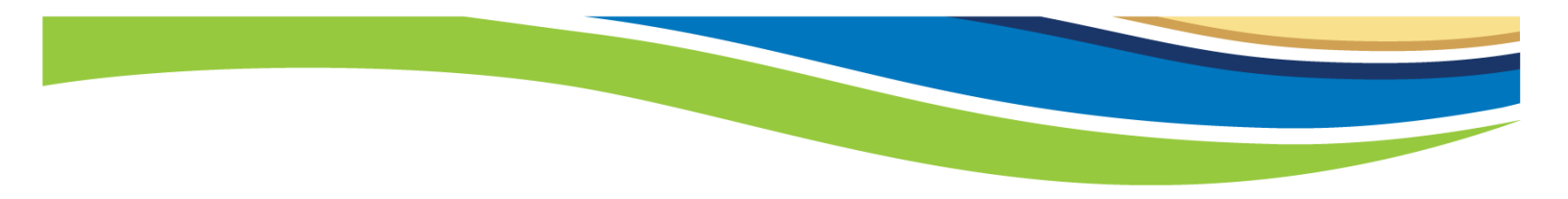

Click on the **Basic Claim Info** tab or the **Basic Claim Form** button to return to the primary claim screen.

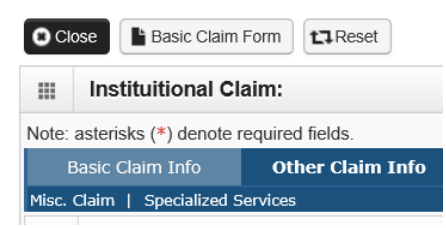

Complete the claim form as needed and submit the claim.

## HIPAA 837 Institutional Claims

For the HIPAA 837 institutional claim type, the Service Facility NPI is located within Loop 2310E, Data Element NM109.

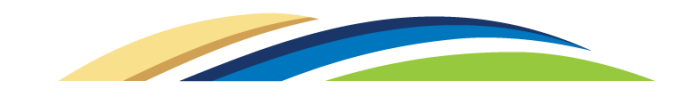